# Подключение к беспроводной сети в Windows с установкой сертификата Удостоверяющего Центра

#### ( Delete!)

Подключение к беспроводной сети с установкой сертификата Удостоверяющего Центра. Работает для следующих версий: Windows Vista, Windows 7, Windows 8

#### Файлы для установления соединения

|  | ca.der                     | корневой сертификат удостоверяющего центра |  |
|--|----------------------------|--------------------------------------------|--|
|  | ИМЯ_CETИ.xml               | файл профиля беспроводной сети             |  |
|  | <pre>set_profile.bat</pre> | установщик профиля                         |  |

#### set\_profile.bat

netsh wlan add profile filename=ИМЯ\_CETИ.xml user=all

## Создание файла профиля

#### (**//Fix Me!**)

netsh wlan export profile folder="ПУТЬ" name=ИМЯ\_СЕТИ

## Установка сертификата

a) двойным кликом по файлу ca.der вызываем окно в котором нажимаем кнопку Установить сертификат...

| Сертификат                                                                                                    |
|----------------------------------------------------------------------------------------------------|
| Общие Состав Путь сертификации                                                                                                    |
| Сведения о сертификате                                                                                                    |
| Нет доверия к этому корневому сертификату<br>центра сертификации. Чтобы включить доверие,<br>установите этот сертификат в хранилище<br>доверенных корневых сертификатов центров<br>сертификации. |
| Кому выдан: Certificate Authority                                                                                                    |
| Кем выдан: Certificate Authority                                                                                                    |
| <b>Действителен с</b> 26. 06. 2014 по 23. 06. 2024                                                                                                    |
| Установить сертификат Заявление поставщика<br>Подробнее о сертификатах                                                                                                    |
| ОК                                                                                                    |

б) запускается Мастер импорта сертификатов, где нажимаем кнопку Далее

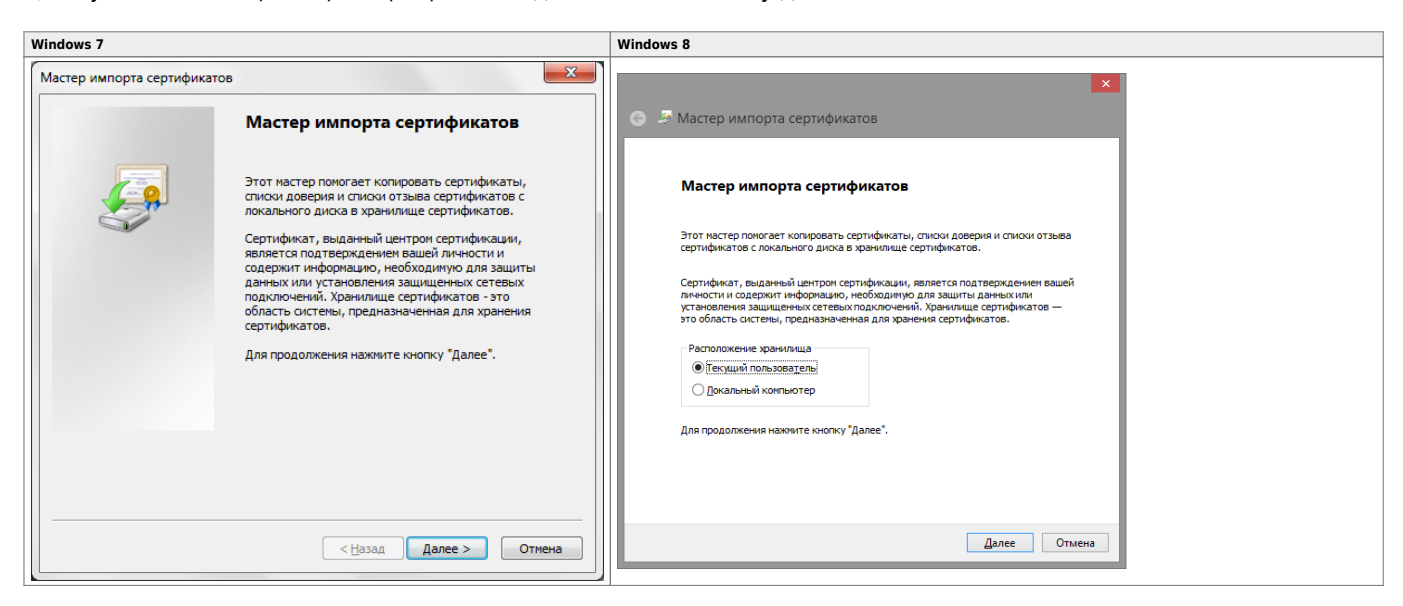

в) выбираем Поместить все сертификаты в следующее хранилище и нажимаем кнопку Обзор

| Мастер импорта сертификатов                                                                                          |
|----------------------------------------------------------------------------------------------------|
| Хранилище сертификатов                                                                                               |
| Хранилища сертификатов - это системные области, в которых<br>хранятся сертификаты.                                   |
| Выбор хранилища может быть произведен Windows автоматически, или же<br>можно указать размещение сертификата вручную. |
| 🔘 Автоматически выбрать хранилище на основе типа сертификата                                                         |
| Оместить все сертификаты в следующее хранилище                                                                       |
| Хранилище сертификатов:                                                                                              |
| <u></u> бзор                                                                                                    |
|                                                                                                    |
|                                                                                                    |
|                                                                                                    |
|                                                                                                    |
|                                                                                                    |
| Подробнее о <u>хранилищах сертификатов</u>                                                                           |
|                                                                                                    |
|                                                                                                    |
| < <u>Н</u> азад Далее > Отмена                                                                                       |

г) выбираем хранилище Доверенные корневые центры сертификации и нажимаем кнопку ОК, а затем кнопку Далее»

| Мастер импорта сертификатов                                                                                                    |                                                                                      | 23  |
|----------------------------------------------------------------------------------------------------|--------------------------------------------------------------------------------------|-----|
| Выбор хранилища сертификата                                                                                                    | и, в которых                                                                         |     |
| Личное<br>Доверенные корневые центры сертис<br>Доверительные отношения в предпри<br>Доверительные отношения в предпри<br>Промежуточные центры сертификаци<br>Сертификаты к которым нет доверик<br>Сертификаты к которым нет доверик<br>Показать физические хранилища | ws автоматически, или же<br>о.<br>рве типа сертификата<br>хранилище<br><u>О</u> бзор |     |
| ОК Отмена<br>Подробнее о <u>хранилищах сертификатов</u>                                                                                                    | вад Далее > Отме                                                                     | гна |

| Мастер импорта сертификатов | × •                                                                                                  |
|-----------------------------|----------------------------------------------------------------------------------------------------|
|                             | Завершение мастера импорта<br>сертификатов                                                           |
|                             | Сертификат будет импортирован после нажатия<br>кнопки "Готово".<br>Были указаны следующие параметры: |
|                             | Хранилище сертификатов, выбранное пользователем<br>Содержание                                        |
|                             |                                                                                                    |
|                             | ( ] [] [] ↓ ↓ ↓ ↓ ↓ ↓ ↓ ↓ ↓ ↓ ↓ ↓ ↓ ↓ ↓ ↓                                                            |
|                             |                                                                                                    |
|                             | < <u>Н</u> азад Готово Отмена                                                                        |

е) нажимаем кнопку Да для подтверждения установки сертификата

| Предупреждение о безопасности |                                                                                                    |  |
|-------------------------------|----------------------------------------------------------------------------------------------------|--|
|                               | Готовится установка сертификата от центра сертификации (ЦС) в<br>этом домене:                                                                                                    |  |
|                               | Certificate Authority                                                                                                    |  |
|                               | He удается проверить, что сертификат принадлежит "<br>Certificate Authority". Обратитесь к "Certificate Authority" и<br>подтвердите его происхождение. Следующие числа будут полезны<br>для данного процесса:                                                                                     |  |
| Отпечаток (sha1) : 💴          |                                                                                                    |  |
|                               | Предупреждение:<br>Если установить данный корневой сертификат, то Windows<br>автоматически будет доверять любому сертификату, выданному<br>ЦС. Установка сертификата без отпечатка может привести к риску<br>безопасности. "Да" указывает, что риск принимается.<br>Установить данный сертификат? |  |
|                               |                                                                                                    |  |
|                               | <u>Д</u> а <u>Н</u> ет                                                                                                    |  |

#### ё) соглашаемся с результатом, нажимая кнопку ОК

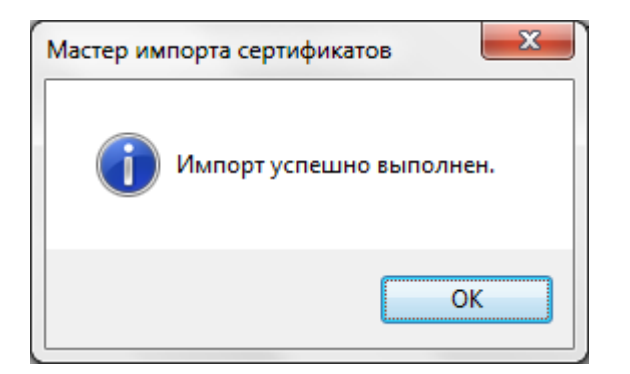

# Установка профиля беспроводной сети

a) двойным кликом по файлу set\_profile.bat запускаем установку профиля сети; установка проходит в незаметном пользователю режиме;

б) для проверки нажимаем на экране кнопку Пуск и пишем Управление беспроводными сетями; запускаем найденный элемент; наличие в списке сети выделенной на изображении сигнализирует о правильной установке

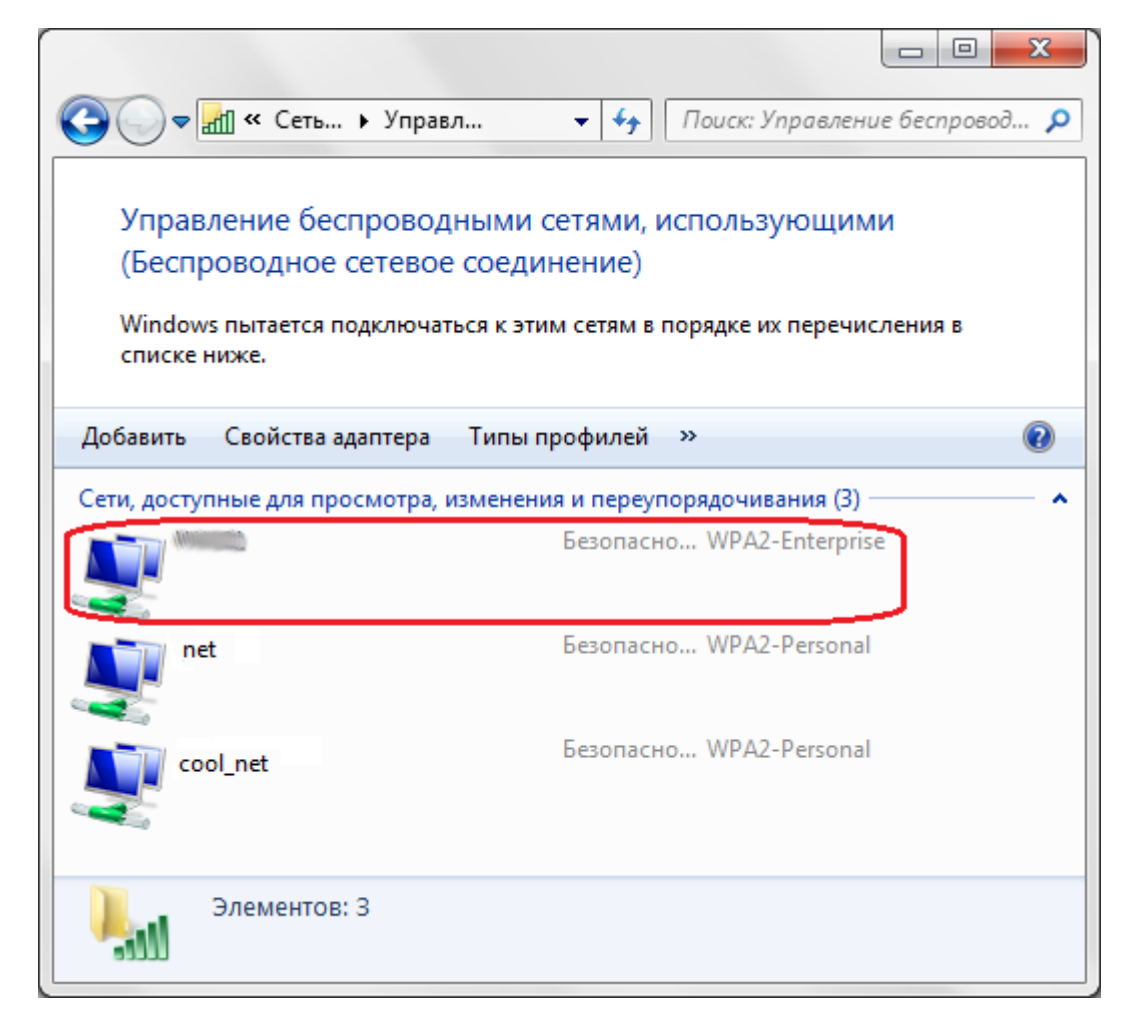

### Подключение к сети

Для выполнения этого пункта есть предварительные требования:

- беспроводной адаптер правильно установлен и включен
- вы находитесь в зоне доступа к сети

a) вероятнее всего сеть будет найдена автоматически и вы увидите следующее сообщение, по которому следует щелкнуть мышью:

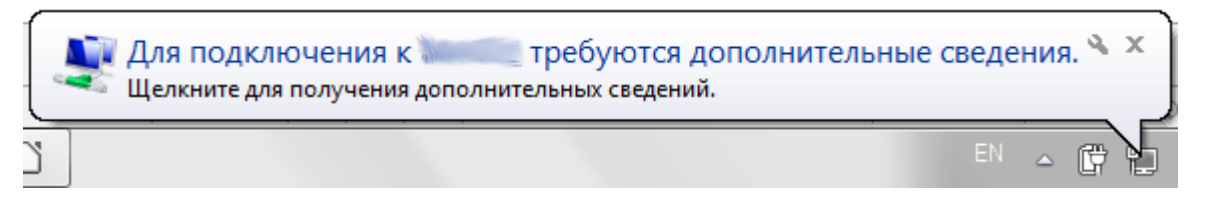

б) в открывшемся окне вводим ученые данные, в первое поле - ИМЯ\_ПОЛЬЗОВАТЕЛЯ, а во второе – ПАРОЛЬ.

| Безопасность Windows                                             | ×         |
|------------------------------------------------------------------|-----------|
| Проверка подлинности сети<br>Введите учетные данные пользователя |           |
|                                                                  |           |
|                                                                  | ОК Отмена |

в) если подключение выполнено, то щелкнув по значку сети в правом нижнем углу, можно увидеть ваше подключение (выделено красным):

| Текущие подключения:                          | * |
|-----------------------------------------------|---|
| Без доступа к Интернету                       |   |
| Удаленный доступ и виртуальные частные сети 👻 |   |
| Беспроводное сетевое соединение               |   |
| Подключено                                    |   |
| WiFi1                                         |   |
| WiFi-                                         |   |
|                                               |   |
|                                               |   |
|                                               |   |
|                                               | Ŧ |
| Центр управления сетями и общим доступом      |   |
| прелино в тобо                                | _ |
| <sup>EN</sup> 🛆 📴 🚚 🕩 13:59                   |   |

http://sysadminmosaic.ru/freeradius/windows/with\_ca

2019-05-11 00:47

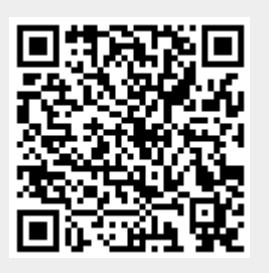